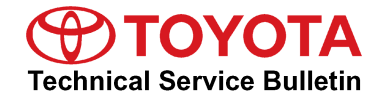

 

 Service Category
 Drivetrain

 Section
 Automatic Transmission/Transaxle
 Market
 USA
 Toyota Supports ASE Certification

#### Applicability

| YEAR(S)     | MODEL(S)     | ADDITIONAL INFORMATION                                                                               |  |
|-------------|--------------|----------------------------------------------------------------------------------------------------|--|
| 2008 – 2011 | Land Cruiser | Body Type(s): Wagon<br>Engine(s): 3UR<br>Transmission(s): 6AT<br>VDS(s): HY05J, HY7AJ<br>WMI(s): JTM |  |

### **REVISION NOTICE**

March 20, 2013 Rev1:

- Applicability has been updated to include 2009 2011 model year Land Cruiser vehicles.
- The entire bulletin has been updated.

Any previous printed versions of this bulletin should be discarded.

#### Introduction

Some 2008 – 2011 model year Land Cruiser vehicles may exhibit a MIL "ON" condition with transmission performance DTCs such as P2714, P0751, P0756, P0761, P0766, P0729, P0781, P0894, P2757, or P0776 and/or abnormal transmission shifting. Revised Engine Control Module/ECM (SAE term: Powertrain Control Module/PCM) software logic has been developed to address this condition. In some cases, replacement of the automatic transmission may also be required.

#### NOTE

Confirm correct transmission fluid level by following the procedures in the Repair Manual BEFORE ordering parts or reprogramming the ECM (PCM) since incorrect fluid level can also cause these DTCs.

Rev1

# AB60F Transmission Clutch/Brake Damage

# Warranty Information

| OP CODE | DESCRIPTION                 | TYPE  | TIME | MODEL YEAR  | OFP                                                                     | T1 | T2 |
|---------|-----------------------------|-------|------|-------------|-------------------------------------------------------------------------|----|----|
| EG1222  | Reprogram ECM (PCM) Engine  | - 4WD | 0.4  | 2008 – 2009 | 89661-60G60<br>89661-60G61<br>89661-60G62<br>89661-60G63<br>89661-60G64 | 8A | 99 |
|         |                             |       |      | 2010 – 2011 | 89661-60K80<br>89661-60K81                                              |    |    |
| Combo A | R & R Transmission Assembly |       | 5.7  | 2008 – 2009 | 89661-60G60<br>89661-60G61<br>89661-60G62<br>89661-60G63<br>89661-60G64 |    |    |
|         |                             |       |      | 2010 – 2011 | 89661-60K80<br>89661-60K81                                              |    |    |

# **APPLICABLE WARRANTY**

- This repair is covered under the Toyota Federal Emission Warranty. This warranty is in effect for 96 months or 80,000 miles, whichever occurs first, from the vehicles in-service date.
- Warranty application is limited to occurrence of the specified condition described in this bulletin.

# **Calibration Information**

| MODEL YEAR  | PREVIOUS CALIBRATION ID                                  | NEW CALIBRATION ID | VDS   |
|-------------|----------------------------------------------------------|--------------------|-------|
| 2008 – 2009 | 360C2000<br>360C2100<br>360C2200<br>360C2300<br>360C2400 | <u>360C2500</u>    | HY05J |
| 2010 – 2011 | 360D8000<br>360D8100                                     | <u>360D8200</u>    | HY7AJ |

# **Parts Information**

| MODEL YEAR  | PREVIOUS<br>PART NUMBER                                                 | CURRENT<br>PART NUMBER | PART NAME                      | QTY       |
|-------------|-------------------------------------------------------------------------|------------------------|--------------------------------|-----------|
| 2008 2011   | 35000-60B80                                                             | Same                   | Transmission Assembly          | 1         |
| 2008 - 2011 | 35000-0W010                                                             | Same                   | Transmission Assembly          | 1         |
| 2008 – 2009 | 89661-60G60<br>89661-60G61<br>89661-60G62<br>89661-60G63<br>89661-60G64 | 89661-60G65            | ECM (PCM)                      | _         |
| 2010 – 2011 | 89661-60K80<br>89661-60K81                                              | 89661-60K82            |                                |           |
| 2008 2011   | 00289-ATFWS                                                             | Same                   | ATF WS                         | As Needed |
| 2000 - 2011 | 00451-00001-LBL                                                         | Same                   | Authorized Modification Labels | 1         |

# NOTE

• The ECM (PCM) should NOT be replaced as part of the repair procedure.

• Authorized Modification Labels may be ordered in packages of 25 from the Materials Distribution Center (MDC) through *Dealer Daily – Dealer Support Materials Orders*.

### **Required Tools & Equipment**

| REQUIRED EQUIPMENT | SUPPLIER | PART NUMBER | QTY |
|--------------------|----------|-------------|-----|
| Techstream 2.0*    |          | TS2UNIT     | 1   |
| TIS Techstream     | ADE      | TSPKG1      |     |
| Techstream Lite    |          | TSLITEDLR01 |     |

#### NOTE

- Only ONE of the Techstream units listed above is required.
- Software version 8.00.034 or later is required.
- Additional Techstream units may be ordered by calling Approved Dealer Equipment (ADE) at 1-800-368-6787.
- The Diagnostic Tester is NOT recommended for flash reprogramming. Please use Techstream or an approved J2534 interface to perform flash reprogramming updates. Visit <u>techinfo.toyota.com</u> for more information regarding J2534 reprogramming.

|   |      | Im |  |
|---|------|----|--|
|   | Arci |    |  |
| Y | 4    |    |  |
|   |      |    |  |

| SPECIAL SERVICE TOOLS (SST)     | PART NUMBER           | QTY |
|---------------------------------|-----------------------|-----|
| GR8 Battery Diagnostic Station* | 00002-MCGR8           | 1   |
| Transmission Fill System*       | <u>00002-11100-02</u> | 1   |

# NOTE

Additional SSTs may be ordered by calling 1-800-933-8335.

\* Essential SST.

### **Repair Procedure**

- 1. Using Techstream, save Freeze Frame data, clear DTCs (if set), and perform a test drive.
  - A. Does the MIL "ON" reoccur with transmission performance DTCs resetting?

### NOTE

Most transmission performance DTCs are two-trip detection logic DTCs. For more information on two-trip detection, refer to TIS Techstream Help.

B. Does the transmission display any transmission shifting issues?

Rev1

- YES to A or B Go to step 2.
- NO to A and B Continue test driving the vehicle and try to duplicate the MIL "ON" or abnormal transmission shifting. If unable to duplicate complaint, return the vehicle to the customer. Do NOT attempt to repair the vehicle.
- 2. Check the transmission for evidence of leakage, and address as necessary.
- 3. Check the transmission fluid level.

Refer to the Technical Information System (TIS), applicable model and model year Repair Manual:

 <u>2008</u> / <u>2009</u> / <u>2010</u> / <u>2011</u> Land Cruiser: Drivetrain – Automatic Transmission/Transaxle – "AB60F Automatic Transmission/Transaxle: Automatic Transmission Fluid: Adjustment"

# NOTE

Incorrectly adjusted fluid level can cause transmission shifting issues and MIL "ON" conditions.

Is the transmission fluid level correct?

- YES Go to step 4.
- NO Adjust fluid level to correct level, then repeat step 3 to confirm correct fluid level.
- 4. Does the transmission fluid smell burnt or have a gritty feel from contamination?

#### NOTE

It is normal for WS transmission fluid to change from a clear red color when new to an opaque brown color with use.

- YES Reprogram the ECM (PCM) per steps 5 6, then replace the transmission assembly per step 8.
- **NO** Go to step 5.

#### **Repair Procedure (Continued)**

3

**Dealer Code** 

- 5. Flash reprogram the ECM (PCM).
  - A. Check for the Authorized Modifications Label affixed to the vehicle in the location shown in Figure 1. Confirm if the ECM (PCM) calibration has been updated. If the calibration ID listed is NOT the latest ECM (PCM) calibration, go to step B.

Figure 1. Location of Authorized Modifications Label on 2008 – 2011 Land Cruiser

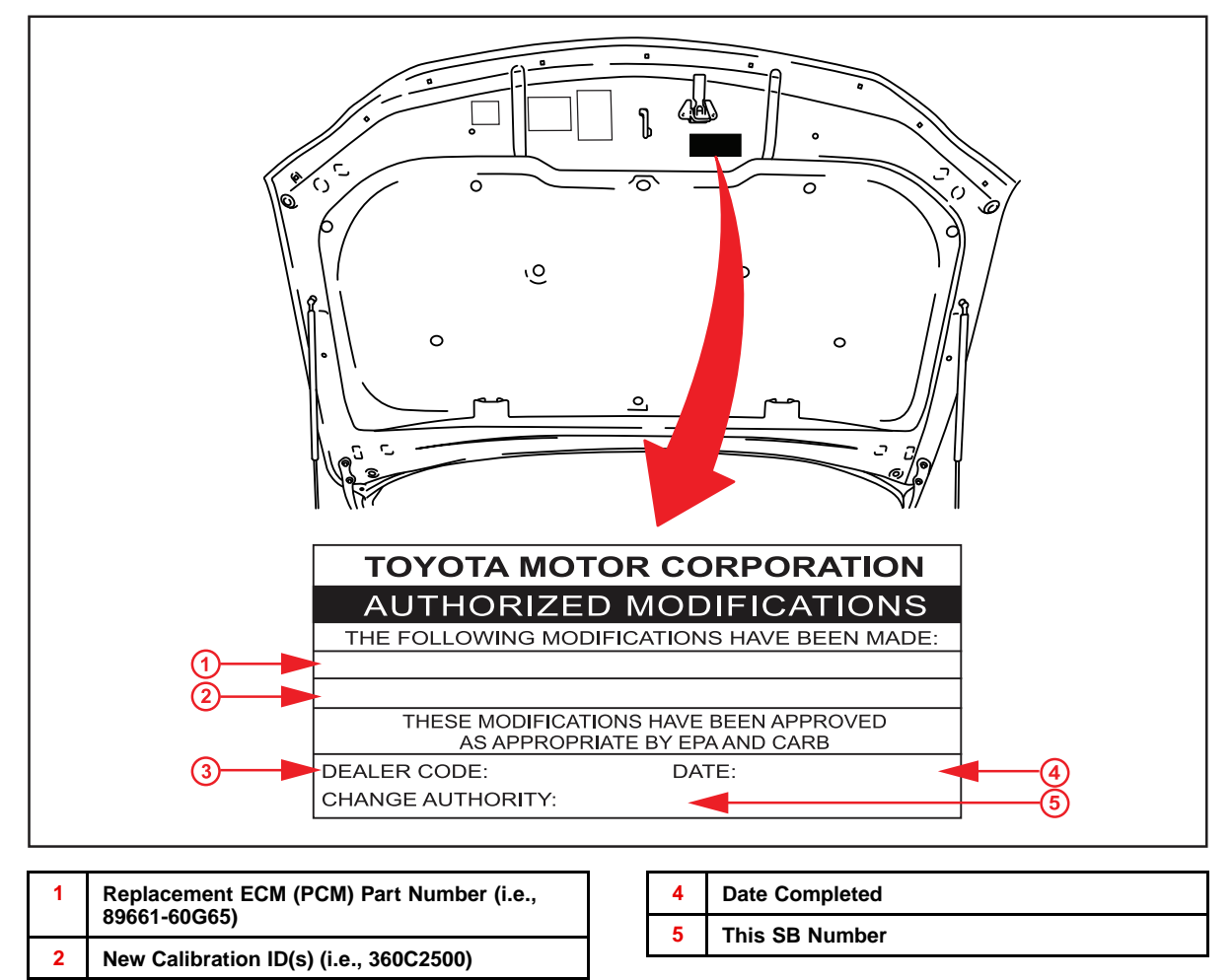

### **Repair Procedure (Continued)**

B. Flash reprogram the ECM (PCM).

#### NOTE

- The GR8 Battery Diagnostic Station MUST be used in Power Supply Mode to maintain battery voltage at 13.5 volts while flash reprogramming the vehicle.
- For details on how to use the GR8 Battery Diagnostic Station, refer to the <u>GR8 Instruction Manual</u> located on TIS, *Diagnostics Tools & Equipment Battery Diagnostics.*

Follow the procedures outlined in Service Bulletin No. <u>T-SB-0012-13</u>, *"Techstream ECU Flash Reprogramming Procedure"*, and flash the ECM (PCM) with the NEW calibration file update.

- 6. Install the Authorized Modifications Label.
  - A. Using a permanent marker, enter the following information on the label:
    - ECM part number [Refer to the Parts Information section for the CURRENT PART NUMBER]
    - Calibration ID(s) [Refer to the Calibration Identification Chart for the NEW CALIBRATION ID]
    - Dealer Code
    - Repair Date
    - Change Authority [This bulletin number]
  - B. Affix the Authorized Modifications Label to the vehicle at the location shown in Figure 1. The Authorized Modifications Label is available through the MDC, P/N 00451-00001-LBL.
- 7. Test drive the vehicle and perform transmission initialization.

Refer to TIS, applicable model and model year Repair Manual:

- <u>2008</u> / <u>2009</u> / <u>2010</u> / <u>2011</u> Land Cruiser: Drivetrain – Automatic Transmission/Transaxle – "AB60F Automatic Transmission/Transaxle: Automatic Transmission System: Initialization"
- A. Does the MIL "ON" reoccur with transmission performance DTCs resetting?

#### NOTE

Most transmission performance DTCs are two-trip detection logic DTCs. For more information on two-trip detection, refer to TIS Techstream Help.

#### **Repair Procedure (Continued)**

- B. Does the transmission display any transmission shifting issues?
  - YES to A or B Go to step 8.
  - NO to A and B Continue test driving the vehicle and try to duplicate the MIL "ON" or abnormal transmission shifting. If unable to duplicate complaint after ECM (PCM) reprogramming, the repair is complete.
- 8. Replace the transmission assembly.

Refer to TIS, applicable model and model year Repair Manual:

- 2008 Land Cruiser: Drivetrain – Automatic Transmission/Transaxle – "AB60F Automatic Transmission/Transaxle: Automatic Transmission Assembly: <u>Removal</u> / <u>Installation</u>"
- 2009 Land Cruiser: Drivetrain – Automatic Transmission/Transaxle – "AB60F Automatic Transmission/Transaxle: Automatic Transmission Assembly: <u>Removal</u> / <u>Installation</u>"
- 2010 Land Cruiser: Drivetrain – Automatic Transmission/Transaxle – "AB60F Automatic Transmission/Transaxle: Automatic Transmission Assembly: <u>Removal</u> / <u>Installation</u>"
- 2011 Land Cruiser: Drivetrain – Automatic Transmission/Transaxle – "AB60F Automatic Transmission/Transaxle: Automatic Transmission Assembly: <u>Removal (to 08/2011)</u> / <u>Removal (from 08/2011)</u> / <u>Installation (to 08/2011)</u> / <u>Installation (from 08/2011)</u>"
- 9. Confirm the repair.